# WIFI Touchscreen Thermostaat Handleiding

#### Inhoud

| Productkenmerken                 | Pagina 2 |
|----------------------------------|----------|
| Technische Informatie            | Pagina 2 |
| Verbinden met Mobiel of Tablet   | Pagina 2 |
| Het Displayscherm                | Pagina 3 |
| Menuschermen                     | Pagina 4 |
| 7-Daagse Programmering           | Pagina 5 |
| Klok, Datum en Taal Instellingen | Pagina 5 |
| Meerdere Gebruikers Instellen    | Pagina 6 |
| Installatie Informatie           | Pagina 6 |
| Recycling                        | Pagina 7 |
| Onderhoud                        | Pagina 7 |
| Garantie                         | Pagina 7 |

### Productkenmerken

- WIFI controle, ondersteunt IOS en Android
- 4.3 inch kleuren touchscreen
- Geschikt voor alle elektrische verwarmingssytemen tot max. 16 Amp
- Economie modus, handmatig modus en programmering modus
- 7-daags programmeerbaar
- Beveiliging tegen oververhitting
- Taalkeuze
- Open raam detectie
- CE, ROHS gecertificeerd

#### Technische Informatie

| Spanning               | 230V, 50/60Hz  | Verlichting       | Kleuren                                                                                                |
|------------------------|----------------|-------------------|----------------------------------------------------------------------------------------------------|
| Belastingsstroom       | 16A            | Sensor            | NTC3950,10Kohms at 25 $^\circ\!\!\!\!\!\!\!\!\!\!\!\!\!\!\!\!\!\!\!\!\!\!\!\!\!\!\!\!\!\!\!\!\!\!\!\!$ |
| Instelbare temperatuur | 5~35℃          | Nauwkeurigheid    | ± 0.5°C                                                                                                |
| Omgevingstemperatuur   | <b>0~50°</b> ℃ | Beschermingsgraad | IP30                                                                                                   |
| Luchtvochtigheid       | 85%            | Behuizing         | ABS, UL94-5 brandvertragend plastic                                                                    |

### Verbinden met Mobiel of Tablet

- 1. Scan de QR-code of zoek de 'Smart Life' app op bij de Google Play Store of Apple Store.
- 2. Zorg ervoor dat uw mobiel verbonden is met uw WiFi-netwerk.
- 3. Installeer de Smart Life app en creëer uw account.
- 4. Druk op de Wi-Fi symbool 🛜 bovenaan het thermostaatscherm en houd 3 seconden ingedrukt.
- 5. Druk op dit Wi-Fi symbool 👫 om de thermostaat zoekbaar te maken.
- 6. Voeg het toestel toe in de app door rechtsboven op de "+" knop te drukken.
- 7. Kies 'Klein huishoudelijk apparaat' in het linkermenu.
- 8. Kies 'Thermostaat' uit de lijst van toestellen.
- 9. Druk op 'Bevestiging licht in de flitser' en voer uw Wi-Fi password in.
- 10. Wacht even tot de verbinding klaar is.
- 11. Wi-Fi verbinding sucesvol.
- 12. Terug naar het hoofdscherm.

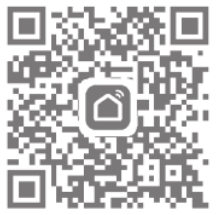

## Het Displayscherm

#### Hoofdscherm

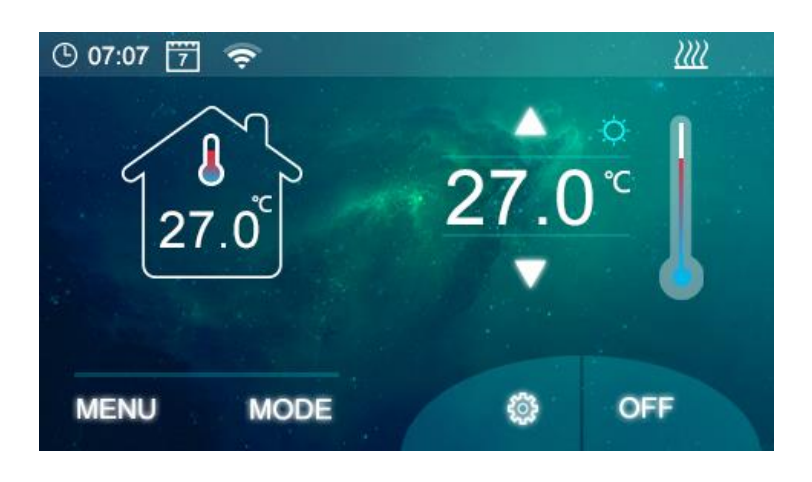

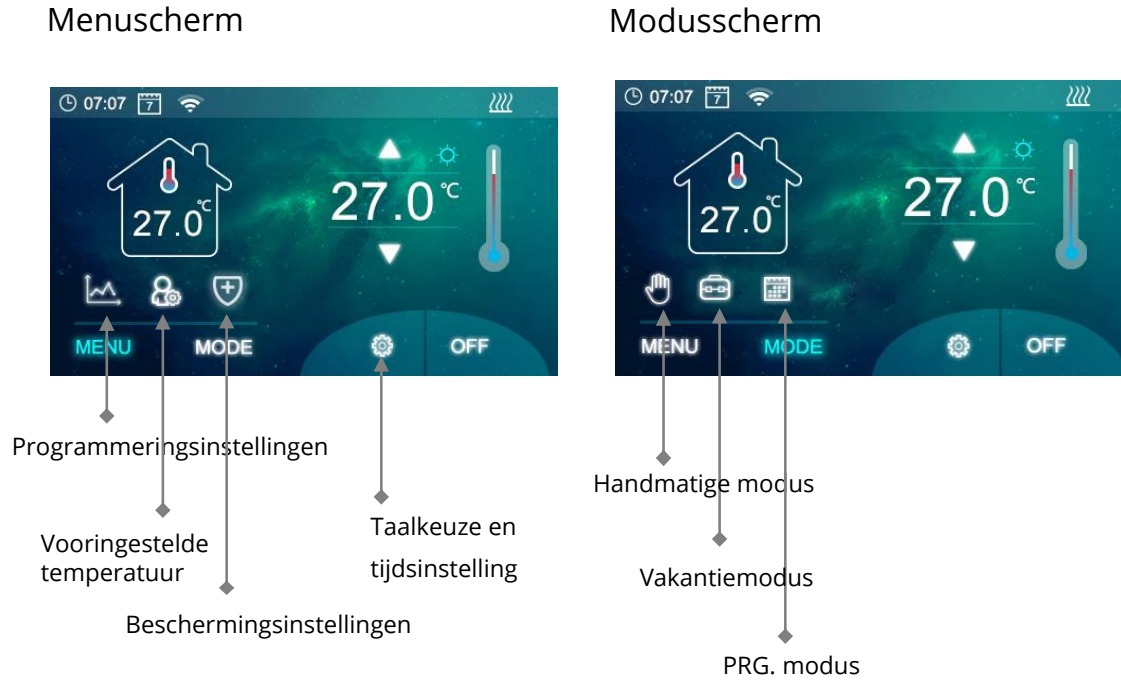

## Parameterinstellingen

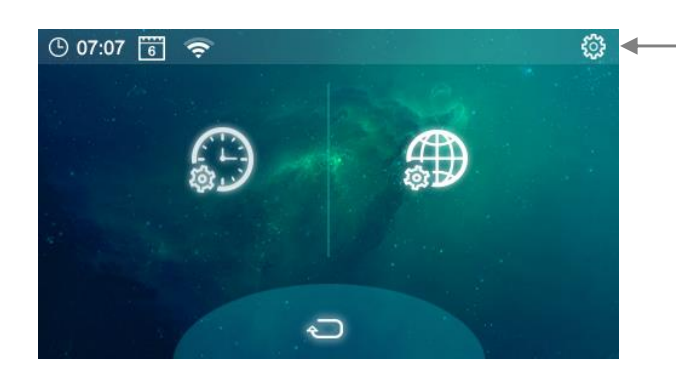

Houd ingedrukt om naar de parameterinstellingen te gaan

#### Menuscherm

#### 3

#### Menuscherm

Symbool - 7-daagse timer-instellingen, zie '7-Daagse Programmering' Symbool - Handmatige/vakantie instellingen

- 🖑 Symbool Handmatige modus Aan/Uit, temperatuur instellen
- 🔤 Symbool Vakantiemodus, temperatuur instellen
- 👽 Symbool Min./max. temperatuurbescherming instellen (fabrieksinstellingen 5°C and 55°C)

Als u deze instellingen heeft gezet, druk op het vinkje om de instellingen te bewaren en druk op het terug-symbool om terug naar het hoofdscherm te gaan.

#### Modusscherm

- Symbool Handmatige modus inschakelen
- Symbool Vakantiemodus inschakelen
- Symbool 7-daagse programme inschakelen

#### Parameterinstellingen

| Menu | Beschrijving                | <u>Bereik</u>                   | Fabrieksinstelling |
|------|-----------------------------|---------------------------------|--------------------|
| 01   | Kalibratie Temperatuur      | -10 °C ~10°C                    | 0                  |
| 02   | Max. temperauurinstelling   | <b>0</b> ℃ ~35℃                 | <b>35</b> ℃        |
| 03   | Min. tempratuurinstelling   | 0 ℃ ~35℃                        | 5℃                 |
| 04   | Dead Zone                   | 0 ℃ ~3℃                         | 0°C                |
| 05   | NTC Select (Intern, Extern) | I only, E only, I & E, I or E   | I & E              |
| 06   | Relaisuitgang               | Normal(NO); Inverted(NC)        | NO                 |
| 07   | Helderheid                  | 2~100                           | 35                 |
| 08   | Achtergrondverlichting      | 15~125                          | 30                 |
| 09   | Tijd Reset                  | Druk op rechts/bevestigen/reset | Press right        |

Software versienummer

#### 7-Daagse Programmering

Druk op 'MENU' dan op . - het weekschema wordt op het scherm weergegeven (fig. 1)

Om de tijden in te stellen druk op 📷 om naar de tijd-instellingenscherm te gaan, (fig. 2) voor dag 1.

Gebruik de pijlen om de tijd en temperatuur in te stellen. Er zijn twee instelbare tijden voor iedere dag.

Als u klaar bent druk op 🛛 🗸 om de instellingen te bewaren.

Druk op 🔄 om terug te gaan naar het weekschema en herhaal voor iedere dag.

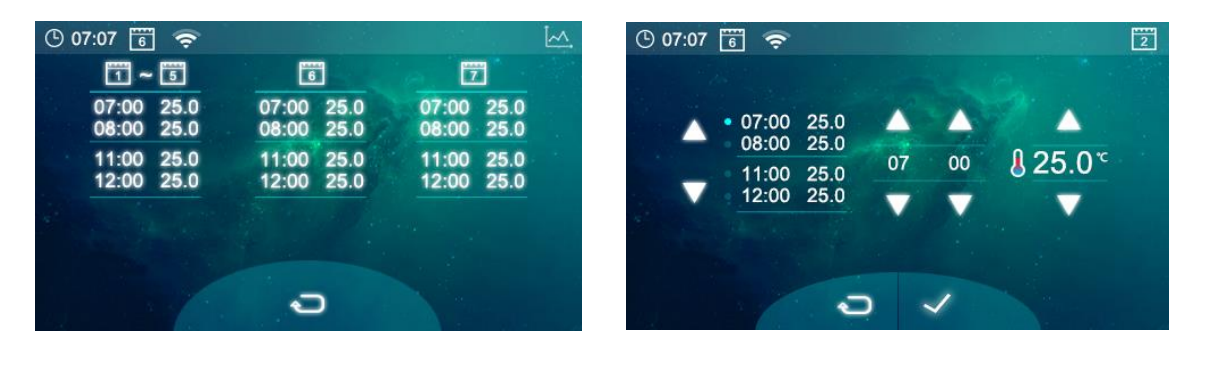

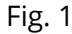

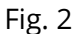

### Klok, Datum en Taal Instellingen

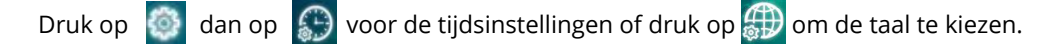

De datum en tijd worden automatisch ingesteld als de Wi-Fi verbinding opgezet is.

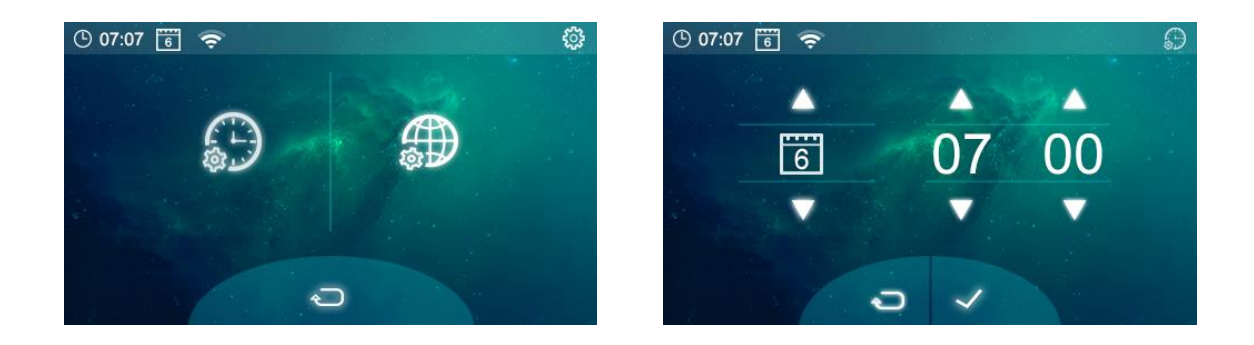

### Meerdere Gebruikers Instellen

Als er meerdere gebruikers nodig zijn om het systeem te bedienen, moet u een familiegroep instellen en elk lid binnen de app toevoegen.

- 1. Open de Smart Life app.
- 2. Kies 'profiel' rechtsonder.
- 3. Kies 'Home-beheer', dan kies 'Families toevoegen' en voer de gewenste familiegroepsnaam in. U kunt ook een locatie selecteren als dat nodig is en selecteren welke kamers beschikbaar zullen zijn.
- 4. Druk rechtsboven op 'Opslaan' en dan druk op 'Doorgaan' om het instellen van de familiegroep af te ronden.

Een lid toevoegen aan de familiegroep

- 1. In de 'Home-beheer'-scherm, selecteer de familiegroep waaraan u een lid wil toevoegen, dan selecteer 'Voeg leden toe'.
- 2. Voer de naam van het lid in met het telefoonnummer of e-mailadres. Het nieuwe lid moet de Smart Life app hebben gedownload en zich hebben geregistreerd. Het ingevoerde telefoonnummer of e-mailadres moet hetzelfde zijn als datgene wat bij de registratie is opgegeven.
- 3. U kunt ook het familielid als 'Beheerder instellen vanaf dit scherm, waardoor ze toegang krijgen tot meer instellingen, zoals de thermostaat temperatuur enz.
- 4. Druk op 'Opslaan'.
- 5. Het familielid kan nu deze Wi-Fi thermostaat toevoegen binnen de app door stappen 4-11 op pagina 2 te volgen.
- 6. Elk lid moet in dezelfde groep zijn om de thermostaat te kunnen bedienen. De groep kan worden geselecteerd uit het keuzemenu op het hoofdscherm.

#### Installatie Informatie

Hieronder vindt u een tabel met de aanbevolen kabeldoorsneden, afhankelijk van wattage/ampère van de radiator(en). Dit dient alleen als indicatie en andere factoren kunnen van invloed zijn op de benodigde kabelgrootte, zoals de lengte van de kabel (spanningsval), de omgevingstemperatuur en de manier waarop de bedrading wordt geïnstalleerd. Raadpleeg in geval van twijfel een gekwalificeerde elektricien.

| Wattage  |             | Amps             | Kabeldoorsnede |         | Aantal     | Totaal  |
|----------|-------------|------------------|----------------|---------|------------|---------|
| Radiator | Amps (240V) | (125% Belasting) | (mm)           | Wattage | Radiatoren | Wattage |
| 400      | 1.67        | 2.09             | 1              | 600     | 5          | 3000    |
| 500      | 2.08        | 2.6              | 1              | 800     | 3          | 2400    |
| 600      | 2.5         | 3.13             | 1              | 1000    | 3          | 3000    |
| 700      | 2.92        | 3.65             | 1              | 1200    | 2          | 2400    |
| 800      | 3.33        | 4.16             | 1              | 1500    | 2          | 3000    |
| 900      | 3.75        | 4.69             | 1              |         |            |         |
| 1000     | 4.17        | 5.21             | 1              |         |            |         |
| 1200     | 5           | 6.25             | 1              |         |            |         |
| 1500     | 6.25        | 7.81             | 1              |         |            |         |
| 2000     | 8.33        | 10.41            | 1.25           |         |            |         |
| 3000     | 12.5        | 15.63            | 1.5            |         |            |         |

Maak eventuele vlekken schoon met een zachte droge of vochtige doek. Heeft u vragen? Neem dan contact met ons op.

### Garantie

- Dit product heeft een garantie van 3 jaar.
- De garantie begint vanaf de datum van aankoop.
- De garantie dekt u tegen problemen die worden veroorzaakt als gevolg van fabrieksfouten. De garantie is niet van toepassing op problemen veroorzaakt door een slechte installatie.
- Arbeidskosten voor de installatie van het product vallen nooit onder de garantie.

## Recyclen & Afvalverwerking

Recycle de verpakking in overeenstemming met de plaatselijke wetgeving inzake afvalverwerking en volg hetzelfde advies op aan het einde van de levensduur van het product. Recycle het product niet in uw algemene afval. Product - ABS.

Verpakking - Karton, plastic

#### Contact opnemen

Units 1 & 2

Dawson Ct

Burnley

Lancashire

BB11 5UB